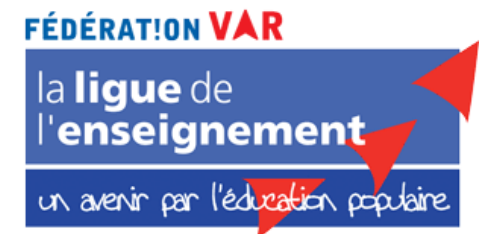

## Connexion à une réunion ZOOM à partir d'un PC

- 1. Lorsque vous êtes invité à rejoindre une réunion ZOOM vous recevez un mail avec un lien au format : <u>https://us04web.zoom.us/xxxxxxxxxx</u>.
- 2. Cliquez sur le lien ou copiez-le dans le navigateur de votre choix.
- 3. La fenêtre ci-dessous s'ouvre :

| ZOOM                                                                   | tance | Français 👻 |
|------------------------------------------------------------------------|-------|------------|
| Veuillez cliquer sur OK si vous voyez la boîte de dialogue du système. |       |            |
| Lancement en cours                                                     |       |            |
| Si le navigateur ne réagit pas, téléchargez et exécutez Zoom.          |       | ⑦ Aide     |

- 4. Cliquez sur "télécharger et exécutez Zoom" :
- 5. Une boite de dialogue s'ouvre, sélectionnez "Enregistrez le fichier"
- 6. Exécutez ensuite l'application.

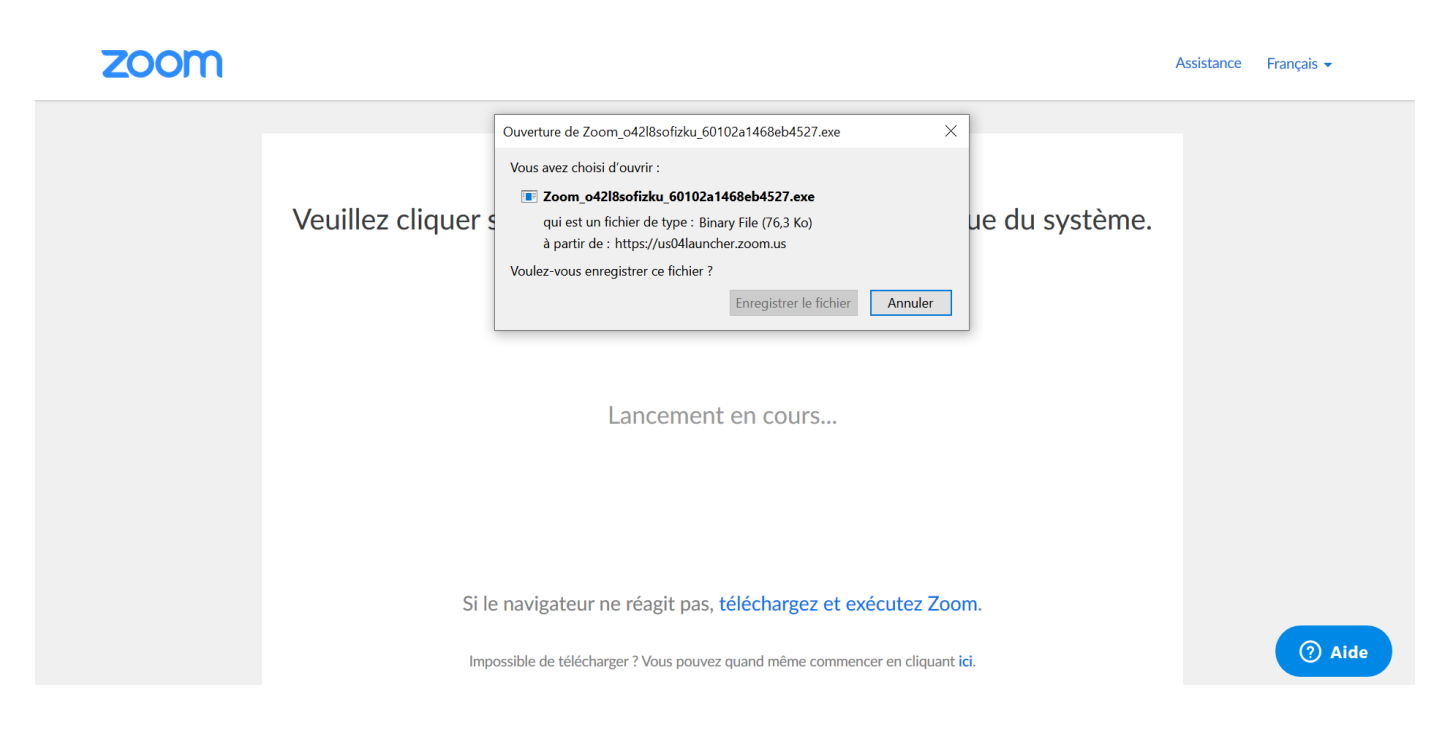

7. Laissez charger l'application en acceptant les fenêtres de Windows qui s'ouvrent.

| zoom |                 |                                                                                                    |             | Assistance | Français 👻 |
|------|-----------------|----------------------------------------------------------------------------------------------------|-------------|------------|------------|
|      | Veuillez clique | <ul> <li>- \u03c6 ×</li> <li>Your meeting will begin soon</li> <li>The Zoom client you're installing will shorten the time it takes to join a meeting</li> <li>44%</li> </ul> | du système. |            |            |
|      | Si              | le navigateur ne réagit pas, téléchargez et exécutez Zoom.<br>possible de télécharger ? Vous pouvez quand même commencer en cliquant ici.                                     |             |            | ⑦ Aide     |

8. Cliquez sur "Rejoindre l'audio par l'ordinateur".

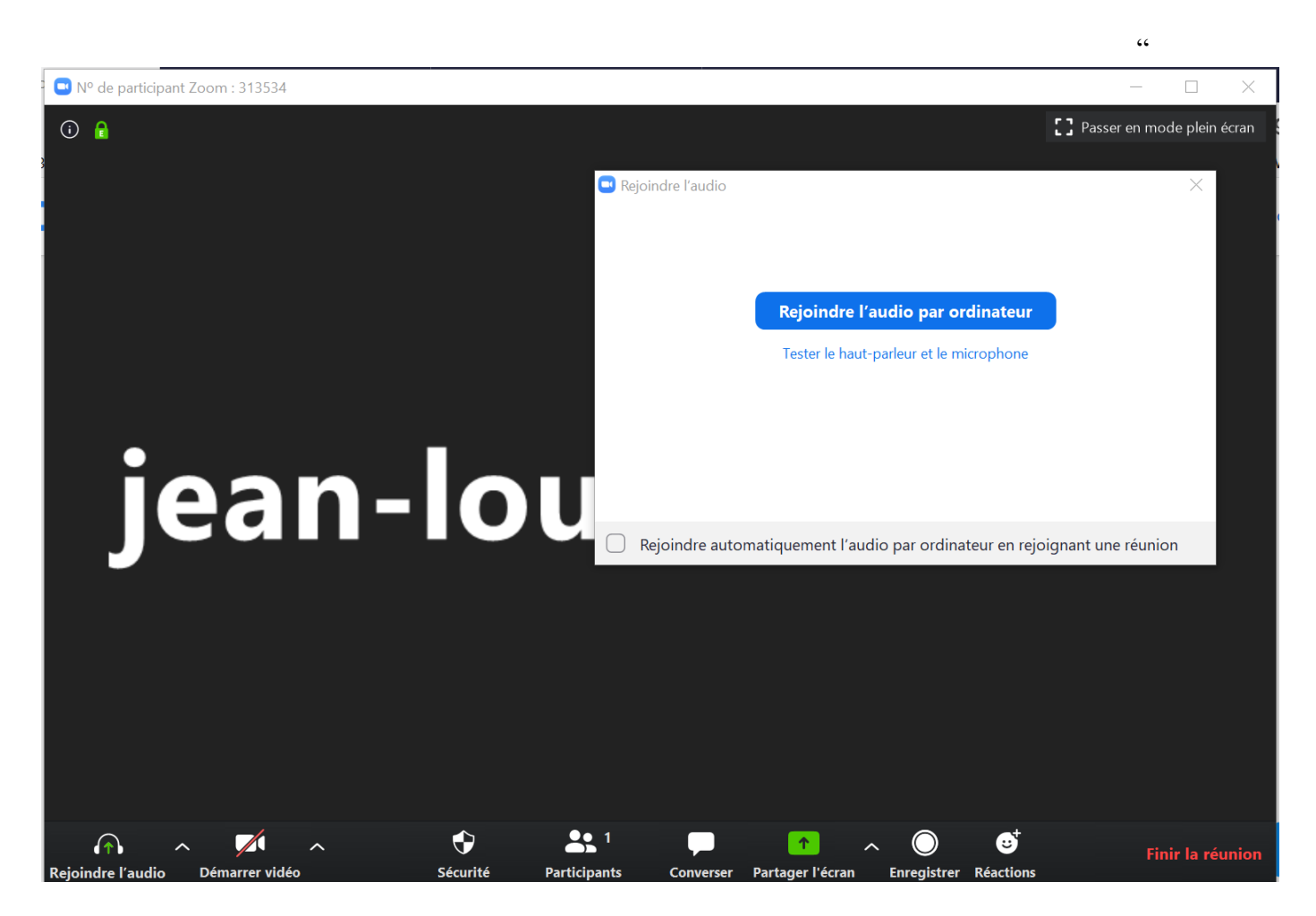

9. Pour les fonctions principales disponibles dans ZOOM :

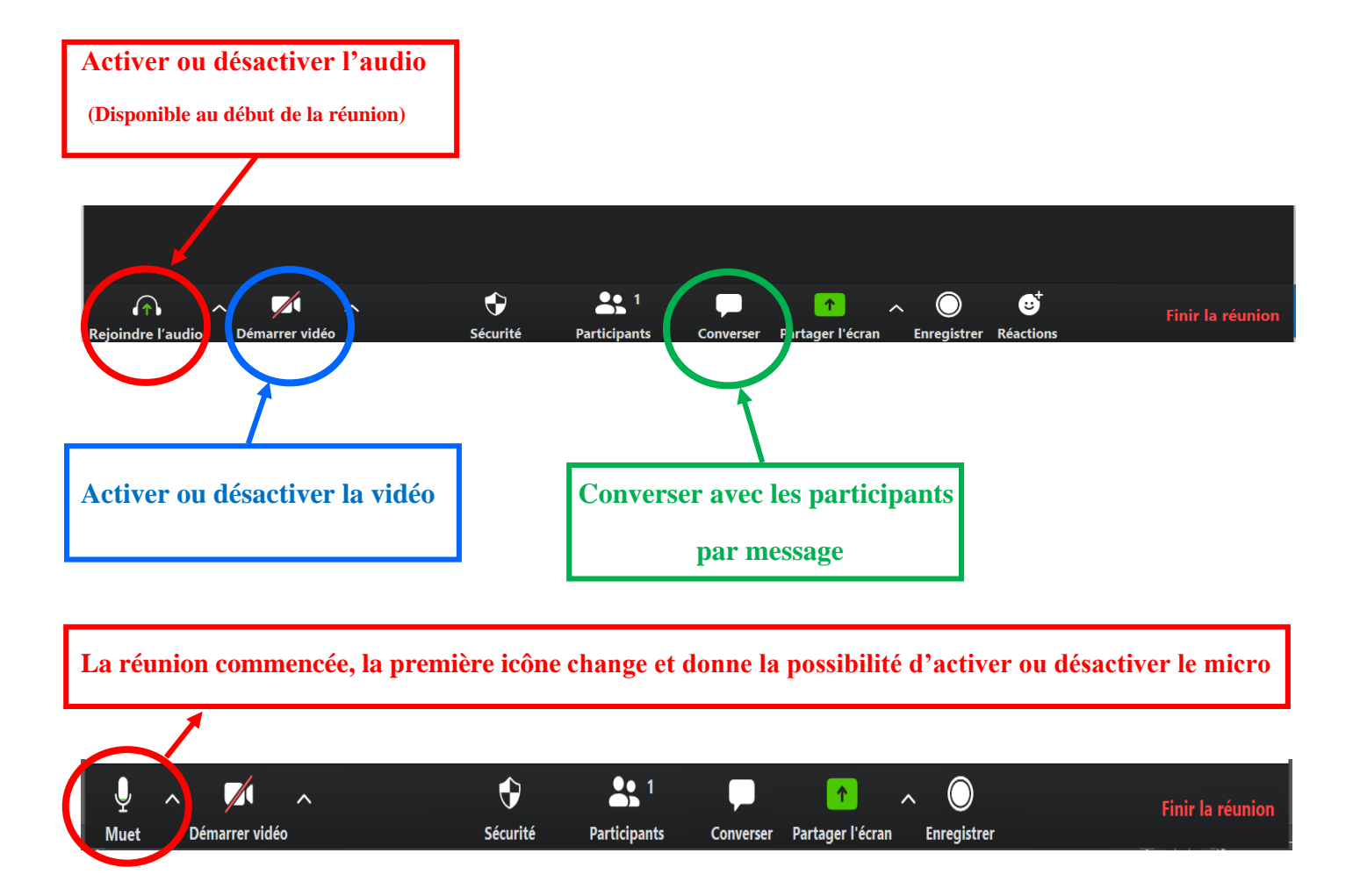